### Brukerguide for eksterne

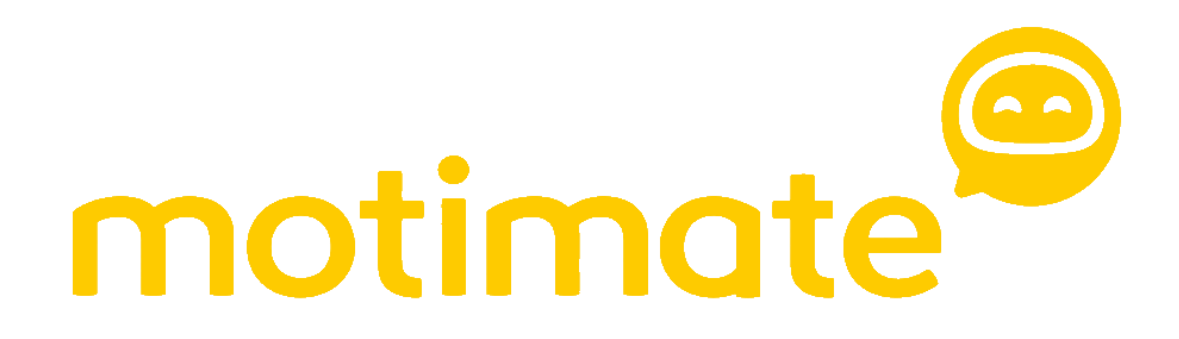

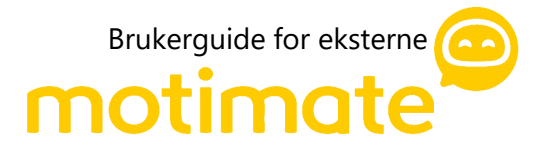

# /AF

## Hvordan logge på Motimate som ekstern?

#### Steg 1

For å få tilgang til Motimate må du først opprette en brukerkonto i brukerportalen. Gå <u>https://brukerportal.no</u>, i nettleseren. Velg landskode og fyll inn telefonnummer og fullt navn og trykk på «Opprett konto»

Systemet vil kjenne igjen om du har en brukerkonto fra før eller om du må registrere ny bruker

|                |                | $\oplus$ NO $\vee$ |
|----------------|----------------|--------------------|
| Velkommen      |                |                    |
| Landskode      |                |                    |
| Norge (+47)    |                | •                  |
| Mobilnummer    |                |                    |
| Mobilnummer    |                |                    |
| Uten landskode |                |                    |
|                | Logg på        |                    |
|                | Version 5.0.2. |                    |
|                |                |                    |
|                |                |                    |
|                |                |                    |
|                |                |                    |
|                |                |                    |
|                |                |                    |
|                |                |                    |
|                |                |                    |

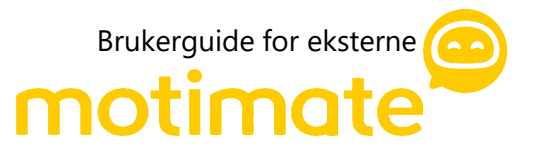

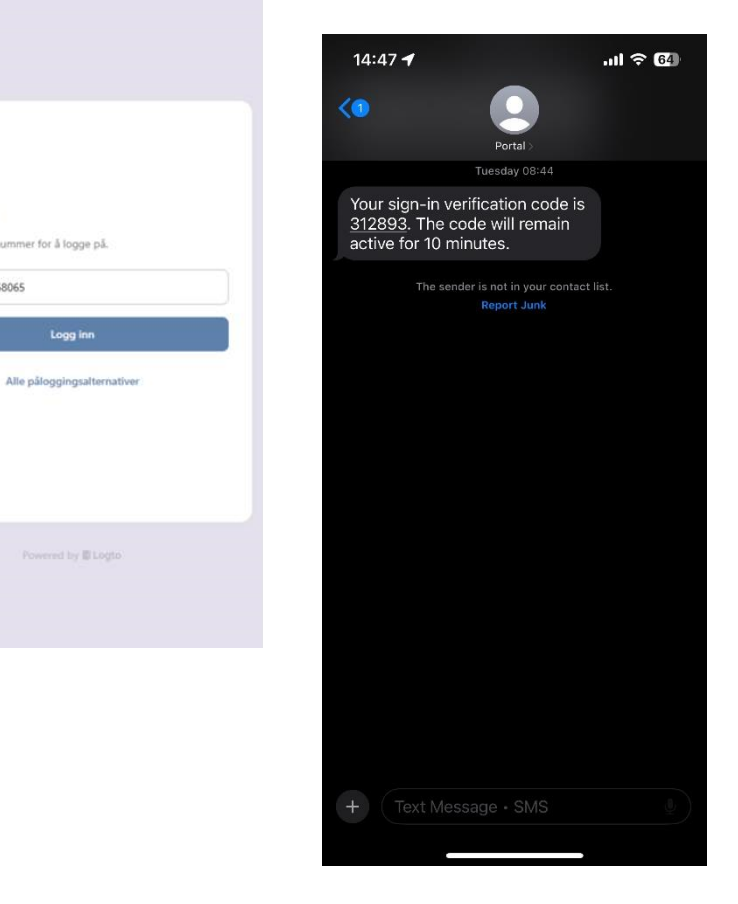

Logg inn

- Telefonnummer +47 ~ 41358065

Skriv inn telefonnummer for å logge på.

#### Steg 2

I neste steg logger man inn og får da en engangskode på SMS for å verifisere tlf.nr. Når engangskoden er lagt inn, logges man inn.

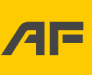

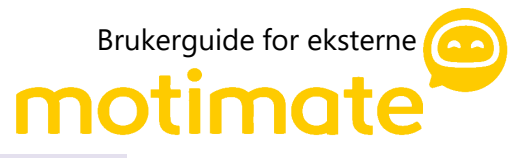

Legg inn engangskode og du har opprettet en bruker

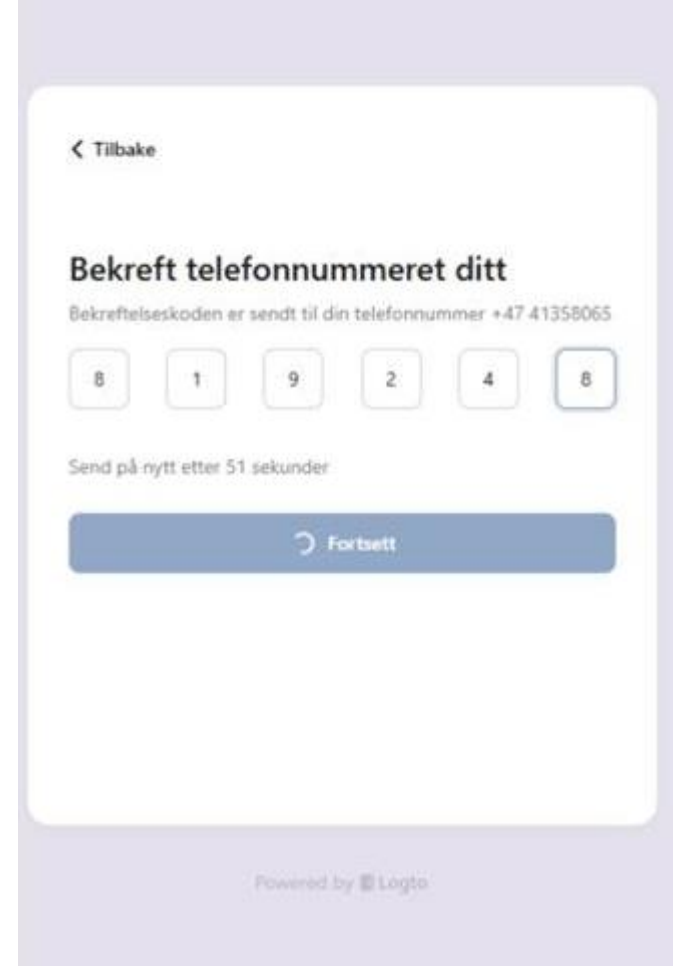

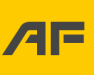

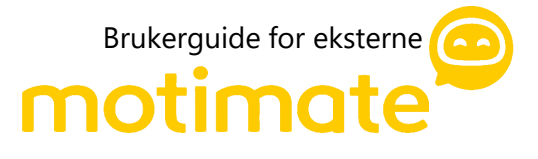

|                                                                                                    | •  | NO ~ |
|----------------------------------------------------------------------------------------------------|----|------|
| Oppgaver                                                                                                    |    |      |
| NERELT                                                                                                    |    |      |
| Mangler HMS-kort<br>Du må legge til et gyldig HMS-kort                                                                                      | Ny | >    |
| Pårørende<br>Legg til pårørende                                                                                                    | Ny | >    |
| AF Safety Introduction<br>Du må fullføre dette kurset i Motimate<br>Påkrevd av disse prosjektene<br>1024 AFK Innovasjon & Digital i Konsern | Ny | >    |
| Fareblindhet<br>Du må fullføre dette kurset i Motimate<br>Påkrevd av disse prosjektene<br>1024 AFK Innovasjon & Digital i Konsern           | Ny | >    |
| Farlige mønstre<br>Du må fullføre dette kurset i Motimate<br>Påkrevd av disse prosjektene<br>1024 AFK Innovasjon & Digital i Konsern        | Ny | >    |
| 24 AFK INNOVASJON & DIGITAL I KONSERN                                                                                                    |    |      |
| Skjermbilde registrering Safetalk.PNG<br>Bekreft at du har lest og forstått                                                                 | Ny | >    |
| Eksempel sak fra Synergi i Clara.PNG                                                                                                    | Ny | >    |

Du kan nå trykke på de kursene du får listet opp og blir videresendt til Motimate. Dersom du ønsker å laste ned Motimate app`en kan du følge videre steg. Hvis du ikke har noen oppgaver eller kurs, kan du gå direkte til Motimate og søke opp kurs. Se steg under eller bruk URL direkte i nettleser (URL finner du nederst på denne siden).

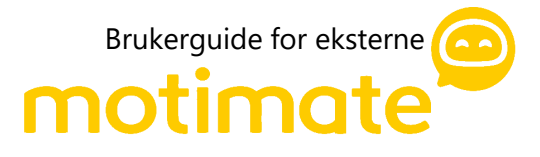

Last ned «Motimate»-appen fra App Store eller Google Play

| Download                    | d Motimate  |
|-----------------------------|-------------|
| C Download on the App Store | Google Play |

| Motimate<br>Starringsliv<br>***** | Motimate<br>Starringaliv<br>*****<br>Motimate<br>Starringaliv<br>******<br>Motimate<br>Motimate<br>Paduktiviter<br>Motimate<br>Paduktiviter | () motimete      | 99-22        | - Autorat |
|-----------------------------------|----------------------------------------------------------------------------------------------------|------------------|--------------|-----------|
|                                   | Motime                                                                                                    | Motin<br>Narring | nate<br>sliv | <b>•</b>  |
|                                   | Motime<br>Produktivites                                                                                                    |                  |              |           |
|                                   | Motime<br>Produktivitet HENT                                                                                                    |                  |              |           |

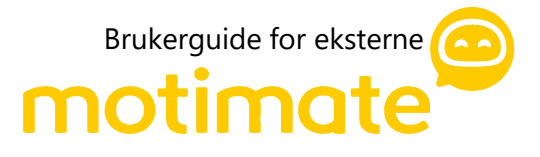

Åpne Motimate-appen og skriv inn «Af» i organisasjonsfeltet. Trykk «Fortsett»

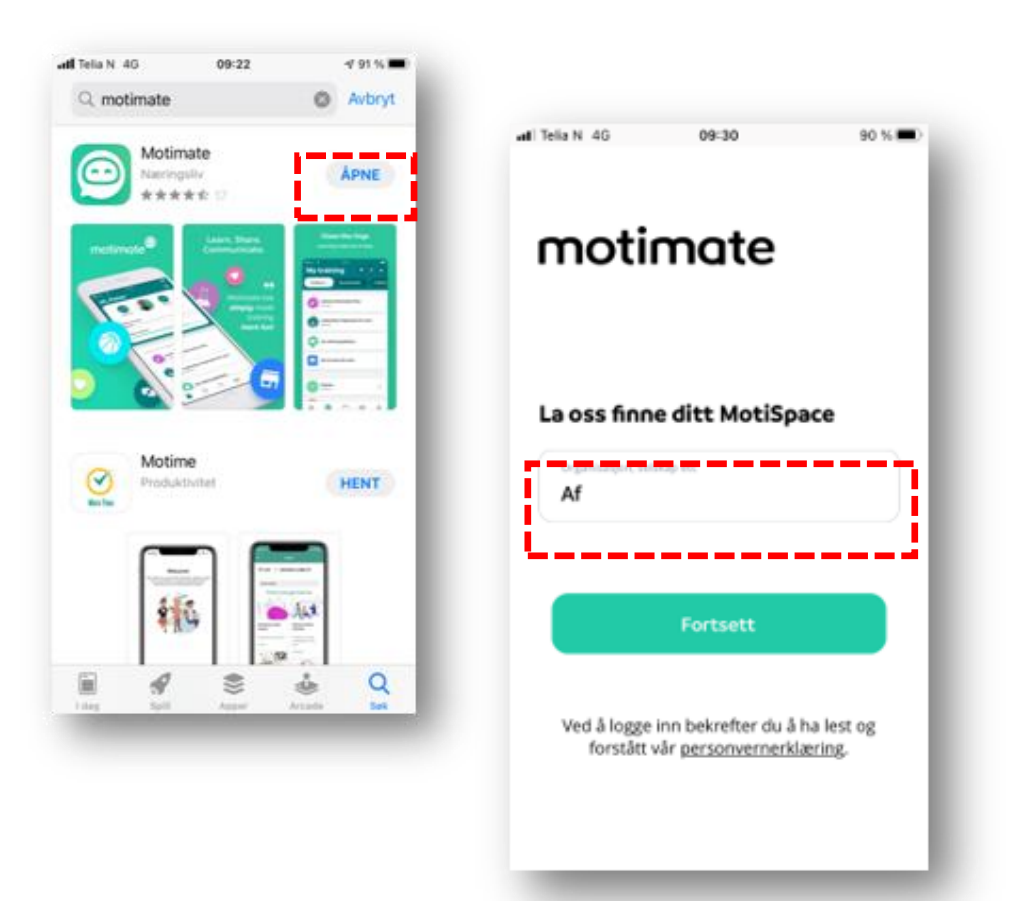

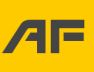

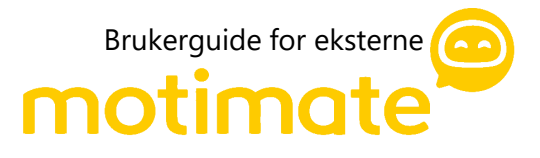

Logg inn med ditt telefonnummer og skriv inn en kontroll-kode. Denne koden blir sendt på tekstmelding. Skriv inn sifrene og trykk «Kontroller».

#### Gratulerer! Du er nå logget inn i Motimate.

For å endre språk kan du gå til innstillinger

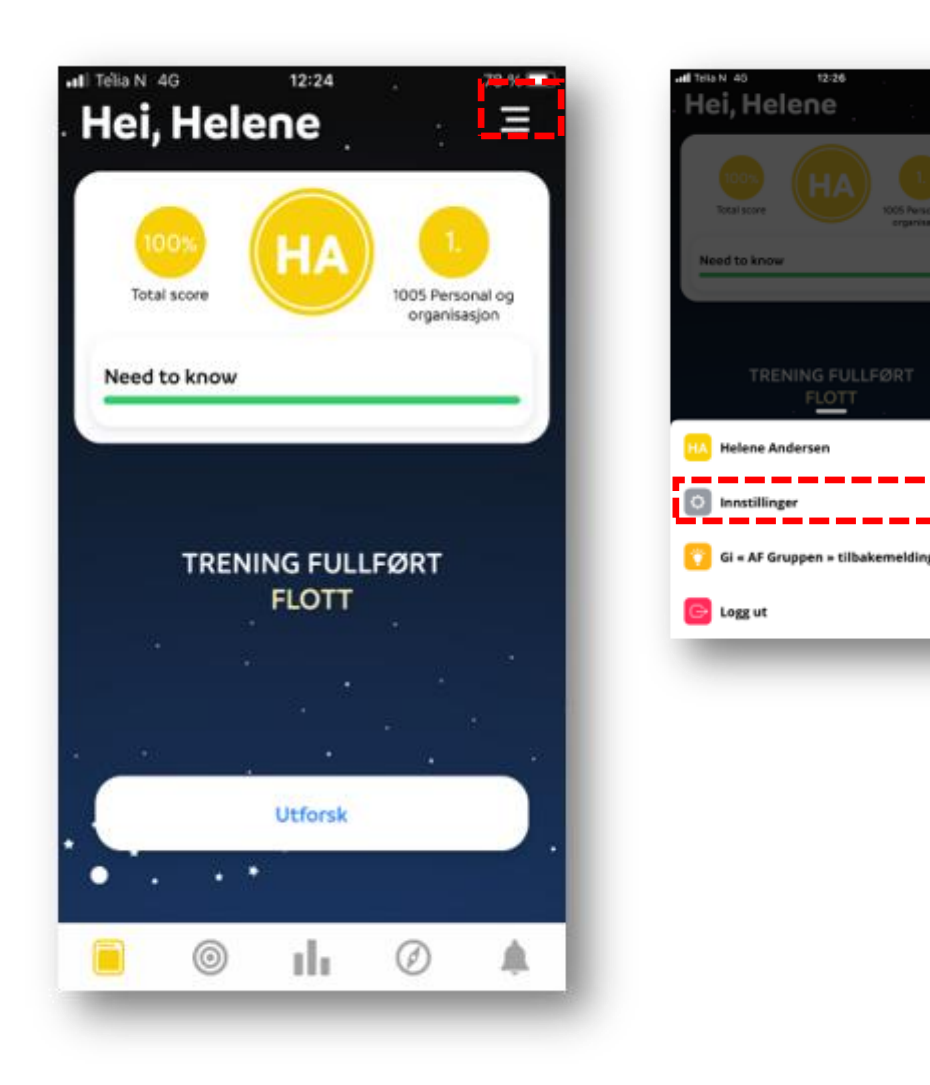